# 레이저 MFP

# 빠른 참조

복사 중

# 신속 복사

1 원본 문서 면이 위를 향하도록 하여 짧은 가장자리가 먼저 자동 급지대에 들어가도록 넣거나 원본 문서 면이 스캐너 유리를 향하도록 하여 스캐너에 올려 놓습니다.

**참고:** 우편 엽서, 사진, 작은 항목, 투명 용지, 사진 용지 또는 잡지에서 오려낸 종이처럼 얇은 매체는 자동 급지대 에 넣지 마십시오. 이러한 항목은 스캐너 유리에 올려 놓 으십시오.

- 2 문서를 자동 급지대에 넣은 경우 용지 가이드를 조정합니 다.
- 3 프린터 제어판에서 ₩을(를) 누릅니다.
- 4 문서를 스캐너 유리에 올려 놓은 경우 작업 마침을 눌러 기 본 화면으로 돌아갑니다.

# 자동 급지대를 사용하여 복사

1 원본 문서 면이 위를 향하도록 하여 짧은 가장자리가 먼저 자동 급지대에 들어가도록 넣습니다.

**참고:** 우편 엽서, 사진, 작은 항목, 투명 용지, 사진 용지 또는 잡지에서 오려낸 종이처럼 얇은 매체는 자동 급지대 에 넣지 마십시오. 이러한 항목은 스캐너 유리에 올려 놓 으십시오.

- 2 용지 가이드를 조정합니다.
- 3 기본 화면에서 복사를 누르거나 키패드를 사용하여 복사 매수를 입력합니다.

복사 화면이 나타납니다.

4 필요한 경우 복사 설정을 변경합니다.

5 복사를 누릅니다.

# 스캐너 유리를 사용하여 복사

- 1 원본 문서를 왼쪽 상단 모서리에 맞춰 스캐너 유리에 뒤집 어 놓습니다.
- 2 기본 화면에서 복사를 누르거나 키패드를 사용하여 복사 매수를 입력합니다. 복사 하면이 나타납니다
- 3 필요한 경우 복사 설정을 변경합니다.
- 4 복사를 누릅니다.
- 5 스캔할 페이지가 더 있으면 다음 문서를 스캐너 유리에 놓 은 다음 **다음 페이지 스캔**을 누릅니다.
- 6 작업 마침을 누르면 기본 화면으로 돌아갑니다.

# 이메일로 보내기

## 터치 스크린을 사용하여 이메일 보내 기

1 원본 문서 면이 위를 향하도록 하여 짧은 가장자리가 먼저 자동 급지대에 들어가도록 넣거나 원본 문서 면이 스캐너 유리를 향하도록 하여 스캐너에 올려 놓습니다.

**참고:** 우편 엽서, 사진, 작은 항목, 투명 용지, 사진 용지 또는 잡지에서 오려낸 종이처럼 얇은 매체는 자동 급지대 에 넣지 마십시오. 이러한 항목은 스캐너 유리에 올려 놓 으십시오.

- 2 문서를 자동 급지대에 넣는 경우 용지 가이드를 조정합니 다.
- 3 기본 화면에서 이메일을 누릅니다.
- 4 이메일 주소 또는 단축번호를 입력합니다. 수신자를 추가하려면 다음 주소를 누르고 추가할 주소 또 는 단축번호를 입력합니다.
- 5 이메일 전송을 누릅니다.

# 단축번호를 사용하여 이메일 전송

- 1 원본 문서 면이 위를 향하도록 하여 짧은 가장자리가 먼저 자동 급지대에 들어가도록 넣거나 원본 문서 면이 스캐너 유리를 향하도록 하여 스캐너에 올려 놓습니다.
  - **참고:** 우편 엽서, 사진, 작은 항목, 투명 용지, 사진 용지 또는 잡지에서 오려낸 종이처럼 얇은 매체는 자동 급지대 에 넣지 마십시오. 이러한 항목은 스캐너 유리에 올려 놓 으십시오.
- 2 문서를 자동 급지대에 넣는 경우 용지 가이드를 조정합니다.
- 3 1982 음) 누른 다음 키패드를 사용하여 단축번호를 입 력합니다.

수신인을 추가하려면 **다음 주소**를 누르고 추가할 주소 또 는 단축번호를 입력합니다.

4 이메일 전송을 누릅니다.

## 주소록을 사용하여 이메일 전송

1 원본 문서 면을 위로 가게 하여 짧은 가장자리가 먼저 자 동 급지대에 들어가도록 넣거나, 원본 문서 면이 스캐너 유 리를 향하도록 스캐너에 올려 놓습니다.

**참고:** 우편 엽서, 사진, 작은 것, 투명 용지, 사진 용지를 비롯하여 잡지에서 오려낸 종이처럼 얇은 것을 자동 급지 대에 넣지 마십시오. 이러한 것은 스캐너 유리에 올려 놓 으십시오.

- 2 문서를 자동 급지대로 넣을 때 용지 가이드를 조정하십시 오.
- **3** 기본 화면에서 **이메일**을 누릅니다.
- 4 주소록 검색을 누릅니다.
- 5 검색하려는 이름 또는 이름의 일부를 입력하고 **검색**을 누 릅니다.
- 6 수신자: 상자에 추가하려는 이름을 누릅니다.
   수신자를 추가하려면 다음 주소를 누르고 추가할 주소 또
   는 단축번호를 입력하거나 주소록을 검색합니다.
- 7 이메일 전송을 누릅니다.

팩스 보내기

### 프린터 제어판을 사용하여 팩스 전송

1 원본 문서 면이 위를 향하도록 하여 짧은 가장자리가 먼저 자동 급지대에 들어가도록 넣거나 원본 문서 면이 스캐너 유리를 향하도록 하여 스캐너에 올려 놓습니다.

**참고:** 우편 엽서, 사진, 작은 항목, 투명 용지, 사진 용지 또는 잡지에서 오려낸 종이처럼 얇은 매체는 자동 급지대 에 넣지 마십시오. 이러한 항목은 스캐너 유리에 올려 놓 으십시오.

2 문서를 자동 급지대에 넣는 경우 용지 가이드를 조정합니다.

3 기본 화면에서 팩스를 누릅니다.

4 터치 스크린이나 키패드를 사용하여 팩스 번호 또는 단축 번호를 입력합니다.

수신자를 추가하려면 **다음**를 누른 다음 수신자의 전화 번 호 또는 단축 번호를 입력하거나 주소록을 검색합니다.

**참고:** 팩스 번호 내에 다이얼 일시 중지를 포함하려면 [1]]을(를) 누릅니다. 다이얼 일시 중지가 "팩스 수신인" 상자에 쉼표로 나타납니다. 외선 번호를 먼저 입력해야하 는 경우 이 기능을 사용하십시오.

5 팩스 전송을 누릅니다.

### 컴퓨터를 사용하여 팩스 전송

컴퓨터를 사용하여 팩스를 전송하면 책상에 앉아서도 전자 문 서를 전송할 수 있습니다. 이를 통해 소프트웨어 프로그램을 사용하여 문서를 직접 팩스로 전송할 수 있습니다.

**참고:** 컴퓨터에서 이 기능을 수행하려면 프린터에 PostScript 프린터 드라이버를 사용해야 합니다.

1 소프트웨어 프로그램에서 파일 → 인쇄를 클릭합니다.

- 2 인쇄 창에서 프린터를 선택한 후 속성을 클릭합니다.
- 3 기타 옵션 탭을 선택한 후 팩스를 클릭합니다.

4 확인을 클릭한 후 확인을 다시 클릭합니다.

5 팩스 화면에서 팩스 수신인의 이름 및 번호를 입력합니다.

6 전송을 클릭합니다.

# FTP 주소로 스캔

#### 키패드를 사용하여 FTP 주소로 스캔

1 원본 문서 면이 위를 향하도록 하여 짧은 가장자리가 먼저 자동 문서 급지대(ADF)에 들어가도록 넣거나 원본 문서 면 이 아래를 향하도록 하여 스캐너 유리에 올려 놓습니다.

참고: 우편 엽서, 사진, 작은 항목, 투명 용지, 사진 용지 또는 잡지에서 오려낸 종이처럼 얇은 용지는 자동 문서 급 지대(ADF)에 넣지 마십시오. 이러한 항목은 스캐너 유리 에 올려 놓으십시오.

- 2 문서를 자동 문서 급지대(ADF)에 넣는 경우 용지 고정대 를 조정합니다.
- 3 기본 화면에서 FTP 를 누릅니다.
- 4 FTP 주소를 입력합니다.
- 5 전송을 누릅니다.

#### 단축번호로 FTP 주소에 스캔

1 원본 문서 면이 위를 향하도록 하여 짧은 가장자리가 먼저 자동 급지대에 들어가도록 넣거나 원본 문서 면이 스캐너 유리를 향하도록 하여 스캐너에 올려 놓습니다.

**참고:** 우편 엽서, 사진, 작은 항목, 투명 용지, 사진 용지 또는 잡지에서 오려낸 종이처럼 얇은 매체는 자동 급지대 에 넣지 마십시오. 이러한 항목은 스캐너 유리에 올려 놓 으십시오.

- 2 문서를 자동 급지대에 넣는 경우 용지 가이드를 조정합니다.
- 3 #를 누르고 FTP 단축 번호를 입력합니다.

4 전송을 누릅니다.

## 주소록을 사용하여 FTP 주소로 스캔

1 원본 문서 면을 위로 가게 하여 짧은 가장자리가 먼저 자 동 급지 장치에 들어가도록 넣거나, 원본 문서 면이 스캐 너 유리를 향하도록 스캐너에 올려 놓습니다.

**참고:** 우편 엽서, 사진, 작은 것, 투명 용지, 사진 용지를 비롯하여 잡지에서 오려낸 종이처럼 얇은 매체를 자동 급 지 장치에 넣지 마십시오. 이러한 용지는 스캐너 유리에 올려 놓으십시오.

- 2 문서를 자동 급지 장치로 넣을 때 용지 가이드를 조정하십 시오.
- 3 홈 화면에서 FTP 를 누릅니다.
- 4 주소록 검색을 누릅니다.
- 5 검색하려는 이름 또는 이름의 일부를 입력하고 검색을 누 릅니다.
- 6 수신자: 필드에 추가하려는 이름을 누릅니다.
- 7 전송을 누릅니다.

# 컴퓨터 또는 플래시 드라이브 로 스캔

### 컴퓨터로 스캔

1 프린터 IP 주소를 웹 브라우저의 주소 필드에 입력합니다.

**참고:** 프린터의 IP 주소를 모를 경우 네트워크 설정 페이 지를 인쇄하여 TCP/IP 섹션에서 IP 주소를 찾으십시오.

2 스캔 프로파일을 클릭합니다.

3 스캔 프로파일 생성을 클릭합니다.

참고: 스캔 프로파일을 생성하려면 컴퓨터에 Java 프로그 램이 설치되어 있어야 합니다.

- 4 사용자의 스캔 설정을 선택하고 다음을 클릭합니다.
- 5 스캔한 결과 파일을 저장할 사용자 컴퓨터의 위치를 선택 합니다.
- 6 스캔 이름을 입력합니다.

스캔 이름은 디스플레이의 스캔 프로파일 목록에 나타나 는 이름입니다.

7 저장을 클릭합니다.

- 8 스캔 프로파일 화면에서 지침을 검토하십시오.
  저장을 누를 때 단축번호가 자동으로 지정되었습니다. 문서 스캔 준비가 완료되면 단축 번호를 사용할 수 있습니다.
- 9 원본 문서 면이 위를 향하도록 하여 짧은 가장자리가 먼저 자동 문서 급지대(ADF)에 들어가도록 넣거나 원본 문서 면 이 아래를 향하도록 하여 스캐너 유리에 올려 놓습니다.

**참고:** 우편 엽서, 사진, 작은 항목, 투명 용지, 사진 용지 또는 잡지에서 오려낸 종이처럼 얇은 용지는 자동 문서 급 지대(ADF)에 넣지 마십시오. 이러한 항목은 스캐너 유리 에 올려 놓으십시오.

- 10 문서를 자동 문서 급지대(ADF)에 넣는 경우 용지 고정대 를 조정합니다.
- 11 []]을(를) 누른 후 키패드를 사용하여 단축번호를 입력 하거나 기본 화면에서 대기 작업을 누른 후 프로파일을 누 릅니다.
- 12 단축 번호가 입력되면, 스캐너가 스캔하여 결과를 지정된 디렉토리나 프로그램으로 전송합니다. 기본 화면에서 프로파일을 누른 경우, 목록에서 사용자의 단축번호를 찾 습니다.
- 13 작업 완료를 누릅니다.
- 14 컴퓨터로 돌아와서 파일을 열어 봅니다.
   결과 파일이 지정 위치에 저장되거나, 지정 프로그램에서 열립니다.

## 플래시 드라이브로 스캔

1 원본 문서 면이 위를 향하도록 하여 짧은 가장자리가 먼저 자동 문서 급지대(ADF)에 들어가도록 넣거나 원본 문서 면 이 아래를 향하도록 하여 스캐너 유리에 올려 놓습니다.

**참고:** 우편 엽서, 사진, 작은 항목, 투명 용지, 사진 용지 또는 잡지에서 오려낸 종이처럼 얇은 용지는 자동 문서 급 지대(ADF)에 넣지 마십시오. 이러한 항목은 스캐너 유리 에 올려 놓으십시오.

- 2 문서를 자동 문서 급지대(ADF)에 넣는 경우 용지 고정대 를 조정합니다.
- 3 프린터 전면에 있는 USB 포트에 플래시 드라이브를 삽입 합니다.
- 4 USB 드라이브로 스캔을 누릅니다.
- 5 스캔할 파일 및 크기를 선택합니다.
- 6 **항목 스캔**을 누릅니다.

# 용지 걸림 해결

제어판 디스플레이에 용지 걸림 오류 메시지가 나타나고 이 오류 메시지에 용지 걸림이 발생한 프린터 영역이 포함되어 있습니다. 2장 이상의 용지가 걸렸을 경우에는 걸린 용지 매 수가 표시됩니다.

# 200-201 용지 걸림

1 덮개 A 의 고정 장치를 눌러 엽니다.

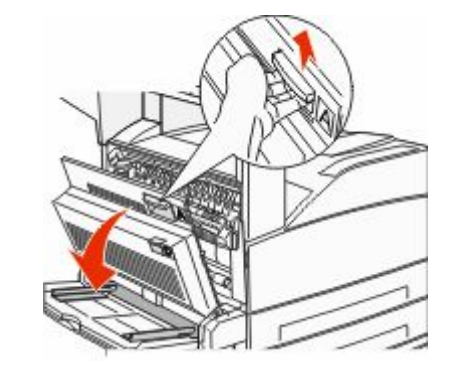

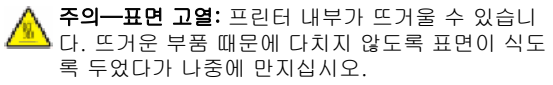

2 걸린 용지를 사용자 쪽으로 빼냅니다.

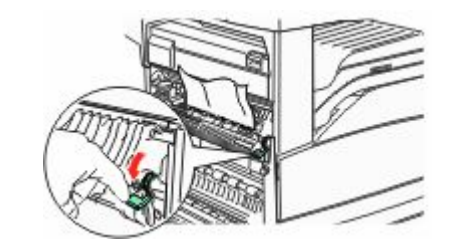

참고: 용지를 잡아당겨도 즉시 움직이지 않으면 잡아당김 을 멈춥니다. 녹색 레버를 눌렀다 당기면 용지를 좀 더 쉽 게 제거할 수 있습니다. 용지 조각도 모두 제거해야 합니 다.

3 덮개 A 를 닫습니다.

## 202 용지 걸림

#### 영역 A 걸린 용지 제거

1 덮개 A 의 고정 장치를 눌러 엽니다.

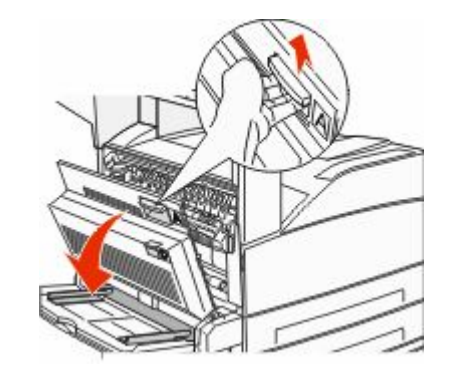

주의—표면 고열: 프린터 내부가 뜨거울 수 있습니 다. 뜨거운 부품 때문에 다치지 않도록 표면이 식도 록 두었다가 나중에 만지십시오.

2 걸린 용지를 사용자 쪽으로 빼냅니다.

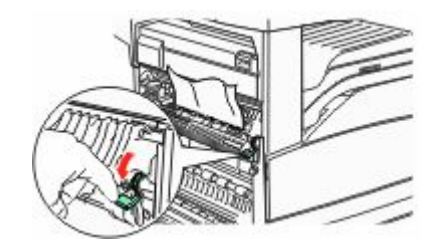

**참고:** 용지를 잡아당겨도 즉시 움직이지 않으면 잡아당김 을 멈춥니다. 녹색 레버를 눌렀다 당기면 용지를 좀 더 쉽 게 제거할 수 있습니다. 용지 조각도 모두 제거해야 합니 다.

3 덮개 A 를 닫습니다.

## 영역 B 용지 걸림 해결

Ⅰ 도어 B 를 엽니다.

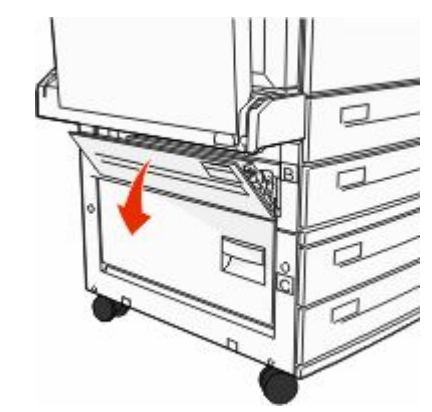

2 걸린 용지를 사용자 쪽으로 빼냅니다.

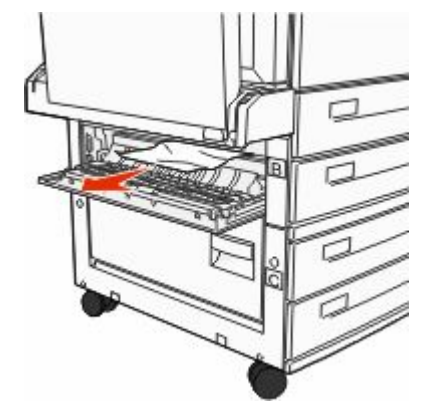

3 덮개 B 를 닫습니다.

203, 230-231 용지 걸림

203 용지 걸림

1 덮개 A 의 고정 장치를 눌러 엽니다.

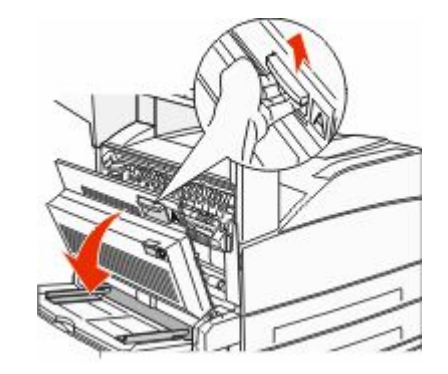

주의—표면 고열: 프린터 내부가 뜨거울 수 있습니 다. 뜨거운 부품 때문에 다치지 않도록 표면이 식도 록 두었다가 나중에 만지십시오.

2 도어 E의 고정 장치를 눌러 엽니다.

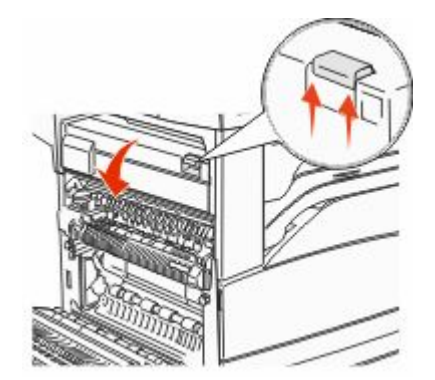

3 걸린 용지를 빼냅니다.

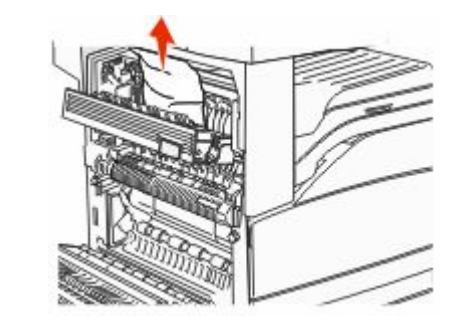

4 덮개 E 를 닫습니다.5 덮개 A 를 닫습니다.

#### 230 용지 걸림

**1** 덮개 D 를 엽니다.

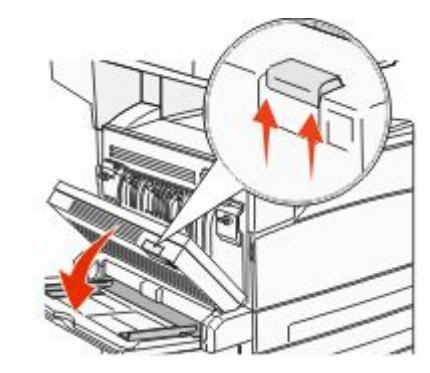

#### 2 걸린 용지를 제거합니다.

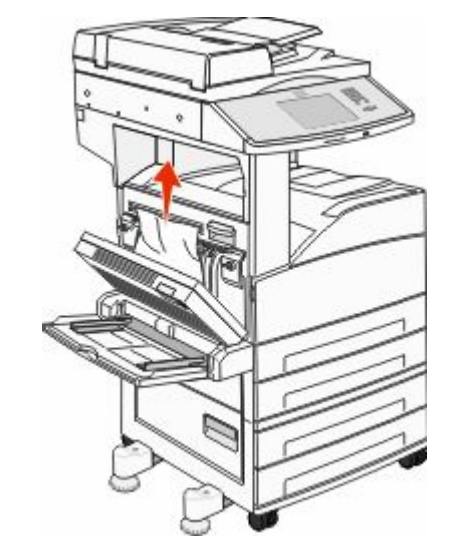

3 덮개 D 를 닫습니다.4 덮개 A 의 고정 장치를 눌러 엽니다.

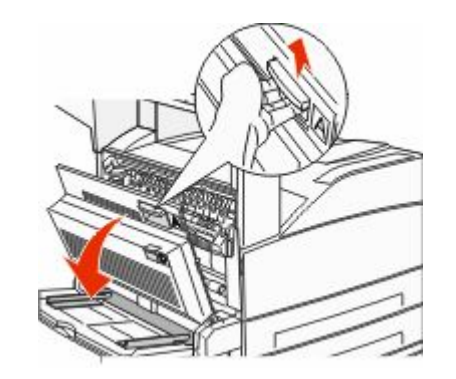

주의—표면 고열: 프린터 내부가 뜨거울 수 있습니 다. 뜨거운 부품 때문에 다치지 않도록 표면이 식도 록 두었다가 나중에 만지십시오.

5 도어 E 의 고정 장치를 눌러 엽니다.

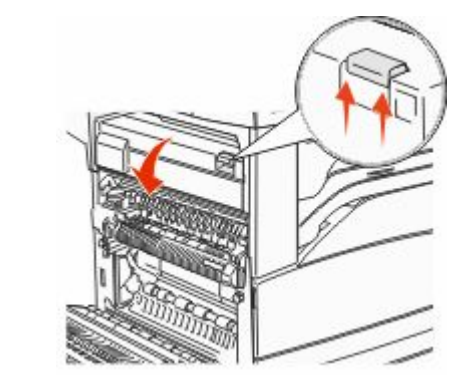

6 걸린 용지를 빼냅니다.

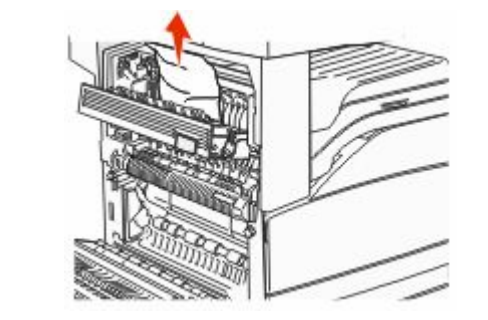

7 덮개 E 를 닫습니다.8 덮개 A 를 닫습니다.

**231 용지 걸림** 1 덮개 D를 엽니다.

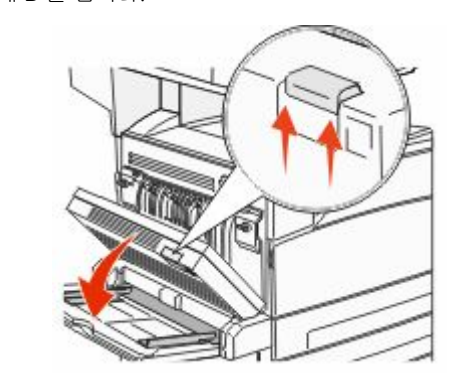

2 걸린 용지를 제거합니다.

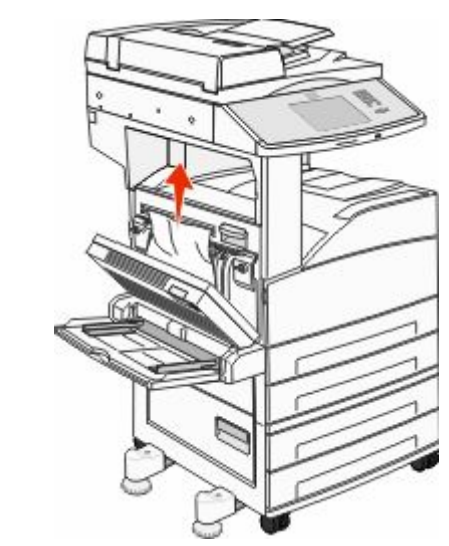

3 덮개 D 를 닫습니다.

#### 4 덮개 A 의 고정 장치를 눌러 엽니다.

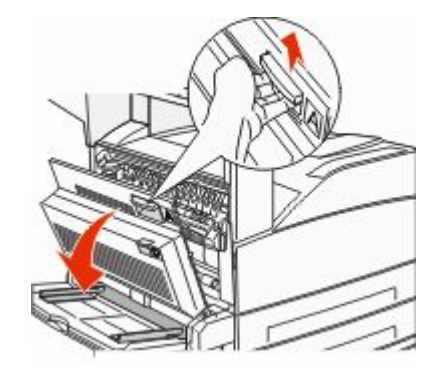

주의—표면 고열: 프린터 내부가 뜨거울 수 있습니 다. 뜨거운 부품 때문에 다치지 않도록 표면이 식도 록 두었다가 나중에 만지십시오.

5 걸린 용지를 사용자 쪽으로 빼냅니다.

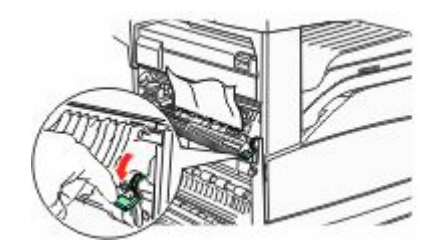

참고: 용지를 잡아당겨도 즉시 움직이지 않으면 잡아당김 을 멈춥니다. 녹색 레버를 눌렀다 당기면 용지를 좀 더 쉽 게 제거할 수 있습니다. 용지 조각도 모두 제거해야 합니 다.

6 덮개 A 를 닫습니다.

24x 용지 걸림

급지대 1 용지 걸림

1 프린터에서 급지대 1을 빼냅니다.

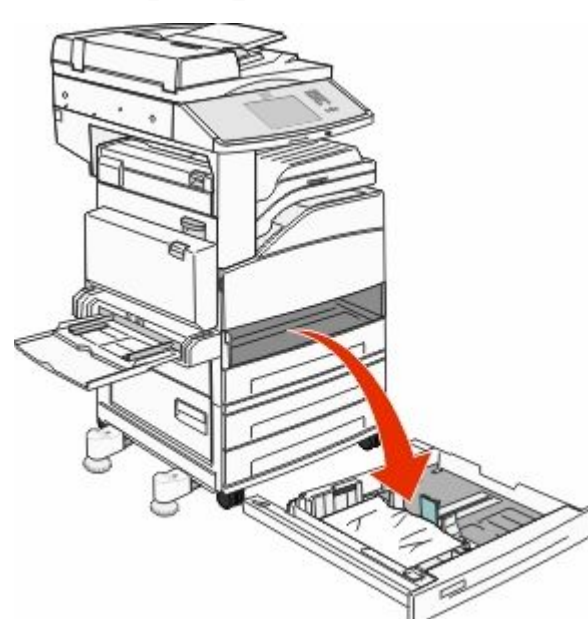

2 걸린 용지를 제거합니다.

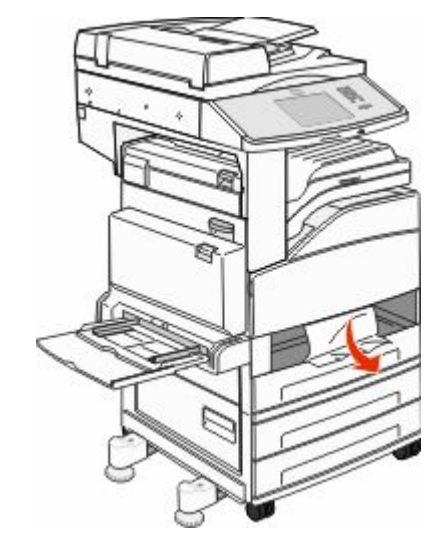

3 급지대 1을 삽입합니다.걸린 용지를 제거하면 프린터는 인쇄를 다시 시작합니다.

영역 A 걸린 용지 제거

1 덮개 A 의 고정 장치를 눌러 엽니다.

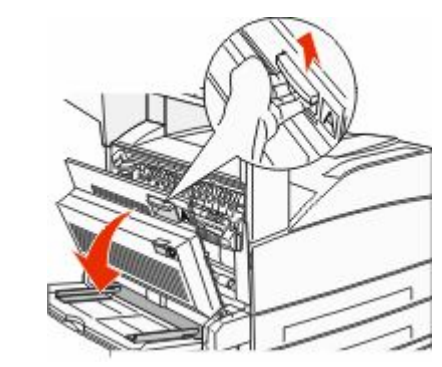

주의—표면 고열: 프린터 내부가 뜨거울 수 있습니 다. 뜨거운 부품 때문에 다치지 않도록 표면이 식도 록 두었다가 나중에 만지십시오.

#### 2 걸린 용지를 사용자 쪽으로 빼냅니다.

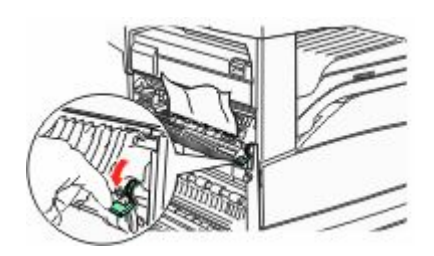

**참고:** 용지를 잡아당겨도 즉시 움직이지 않으면 잡아당김 을 멈춥니다. 녹색 레버를 눌렀다 당기면 용지를 좀 더 쉽 게 제거할 수 있습니다. 용지 조각도 모두 제거해야 합니 다.

3 덮개 A 를 닫습니다.

#### 영역 B 용지 걸림 해결

**1** 도어 B 를 엽니다.

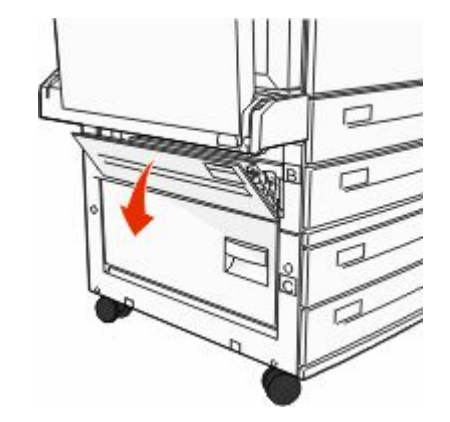

2 걸린 용지를 사용자 쪽으로 빼냅니다.

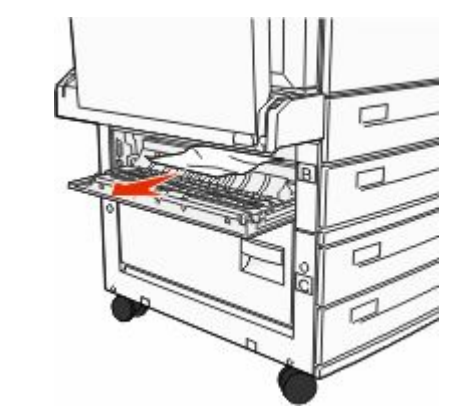

3 덮개 B를 닫습니다.

4 계속을 누릅니다.

#### 영역 C 용지 걸림 해결

**1** 덮개 C 를 엽니다.

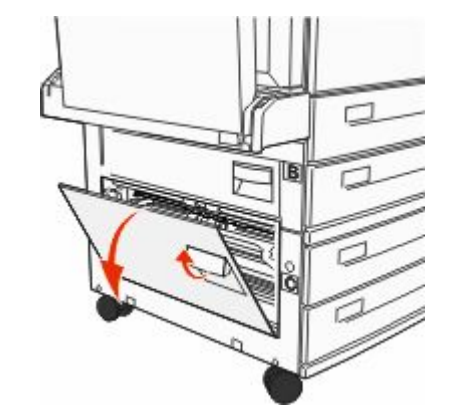

2 걸린 용지를 사용자 쪽으로 빼냅니다.

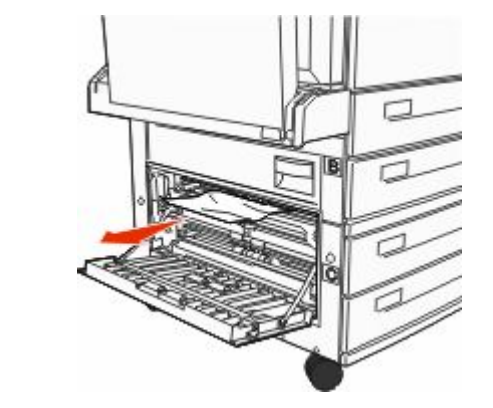

3 덮개 C 를 닫습니다.
4 계속을 누릅니다.

## 250 용지 걸림

1 다용도 급지장치에서 용지를 제거합니다.

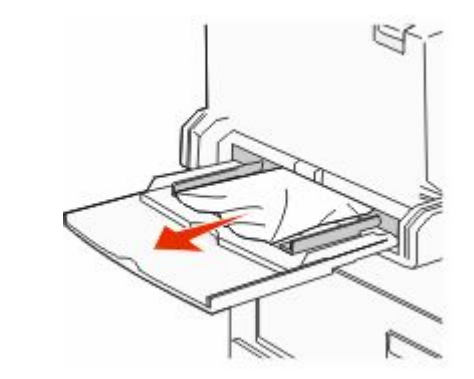

- 2 용지를 앞뒤로 구부려 간격을 느슨하게 한 후 바람을 불어 넣습니다. 용지를 접거나 구기지 마십시오. 평평한 바닥 위 에서 매체의 가장자리가 고르게 되도록 정리하십시오.
- 3 용지를 다용도 급지대에 넣습니다.
- 4 용지 가이드를 용지 가장자리에 살짝 닿도록 조정합니다.

## 280-282 용지 걸림

280-281 용지 걸림

덮개 A 의 고정 장치를 눌러 엽니다.

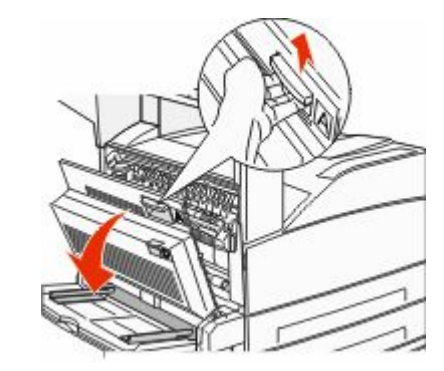

주의—표면 고열: 프린터 내부가 뜨거울 수 있습니 다. 뜨거운 부품 때문에 다치지 않도록 표면이 식도 록 두었다가 나중에 만지십시오.

2 걸린 용지를 사용자 쪽으로 빼냅니다.

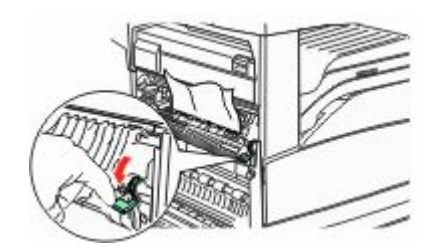

**참고:** 용지를 잡아당겨도 즉시 움직이지 않으면 잡아당김 을 멈춥니다. 녹색 레버를 눌렀다 당기면 용지를 좀 더 쉽 게 제거할 수 있습니다. 용지 조각도 모두 제거해야 합니 다.

3 덮개 A 를 닫습니다.

4 덮개 F 를 엽니다.

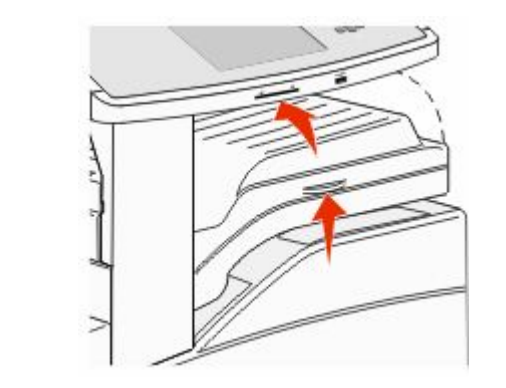

5 걸린 용지를 제거합니다.

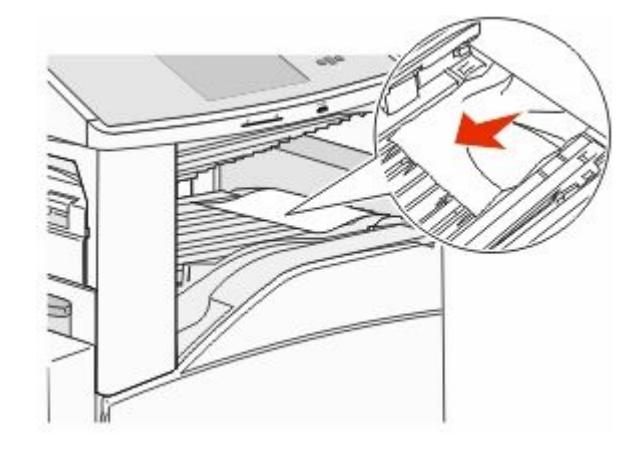

6 덮개 F를 닫습니다.

282 용지 걸림 1 덮개 F 를 엽니다.

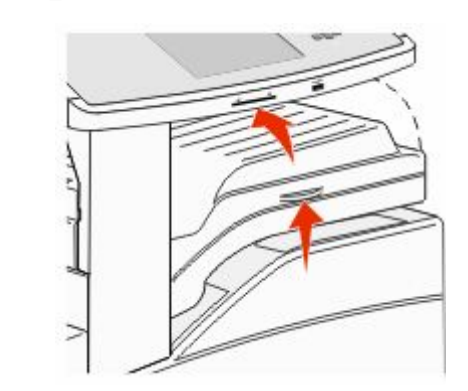

2 걸린 용지를 제거합니다.

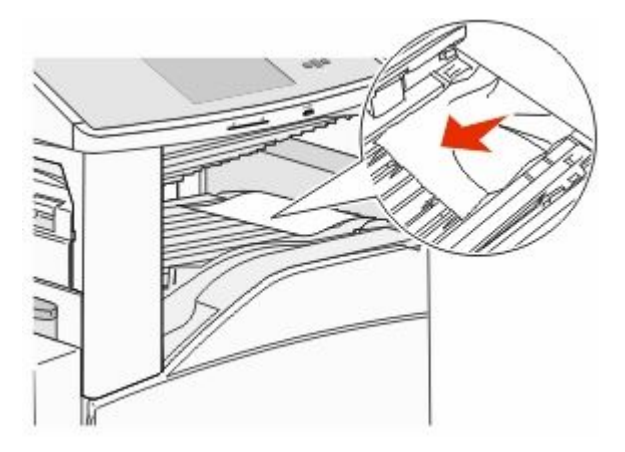

3 덮개 F 를 닫습니다.

## 283, 289 스태플 걸림

#### 283 용지 걸림

**1** 도어 H 를 들어 올립니다.

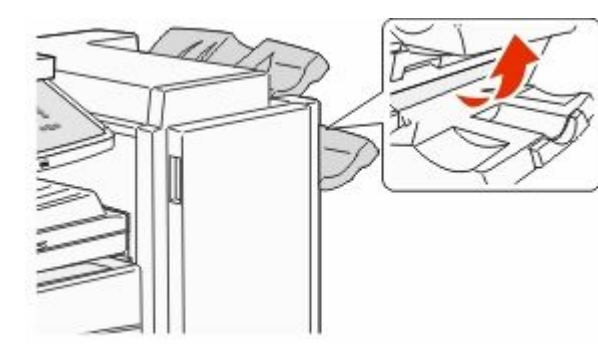

2 걸린 용지를 제거합니다.

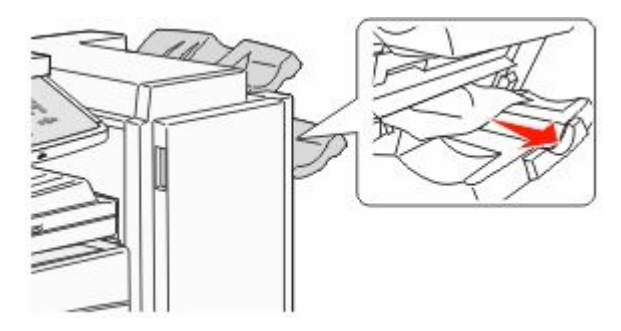

3 덮개 H 를 닫습니다.

## 289 스태플 오류

1 덮개 G 를 엽니다.

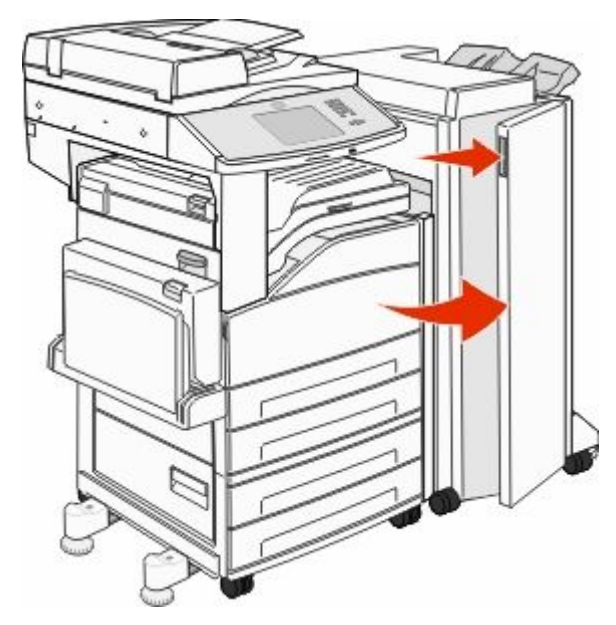

2 스태플 카트리지 홀더의 레버를 잡고 홀더를 오른쪽으로 움직입니다.

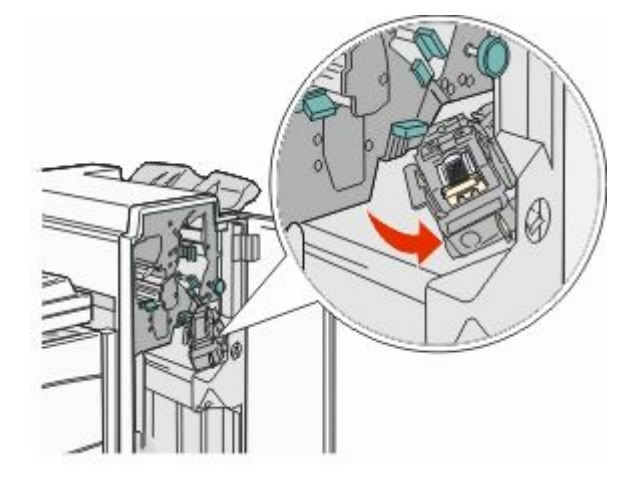

3 컬러 탭을 확실히 잡아당겨 스태플 카트리지를 제거합니 다.

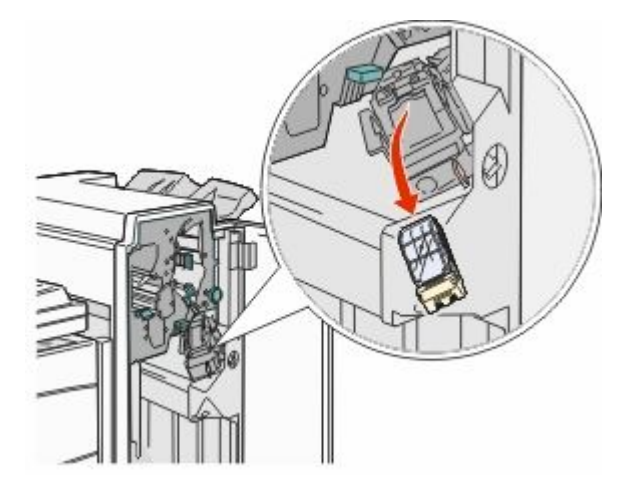

4 금속 탭을 사용하여 스태플 가드를 들어올린 다음 스태플 시트를 잡아당깁니다. 전체 시트를 폐기합니다.

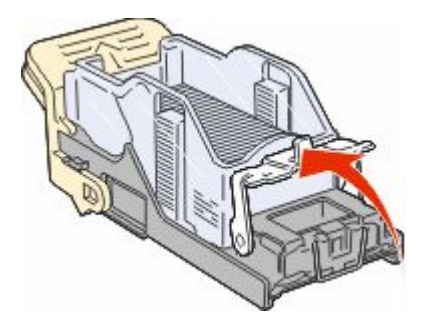

5 카트리지 홀더 아래의 투명 덮개를 통해 출입구에 걸려 있는 스태플이 있는지 확인합니다.

#### 6 스태플 가드가 제자리에 단단히 끼워질 때까지 누릅니다.

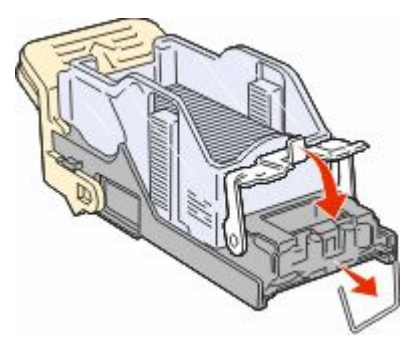

7 카트리지 홀더가 찰칵하며 제자리로 들어갈 때까지 스태 플러로 확실하게 밀어 넣습니다.

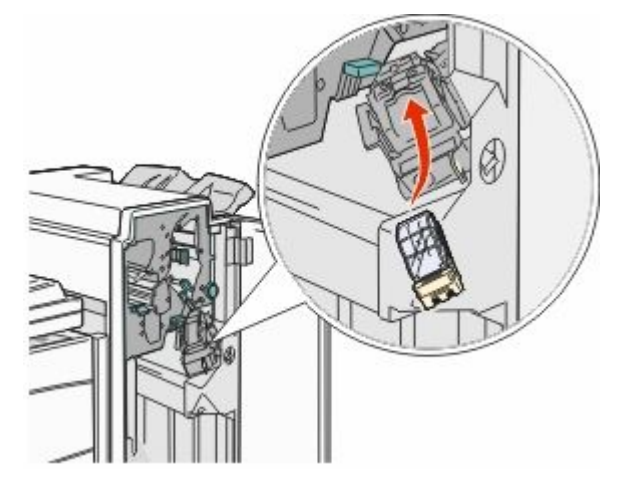

 8 도어 G 를 닫습니다.
 스태플러 준비 중이 나타납니다. 준비 중은 스태플러가 정 상적으로 작동하고 있음을 나타냅니다. 28x 용지 걸림 284 용지 걸림 1 덮개 F를 엽니다.

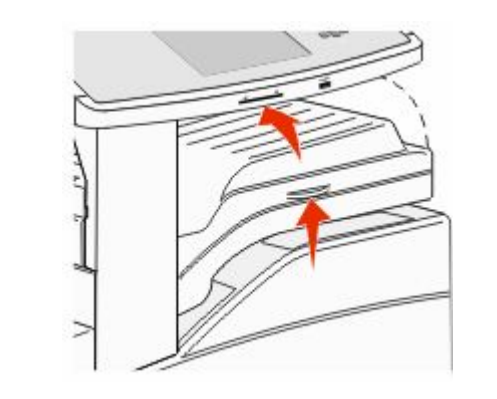

2 걸린 용지를 제거합니다.

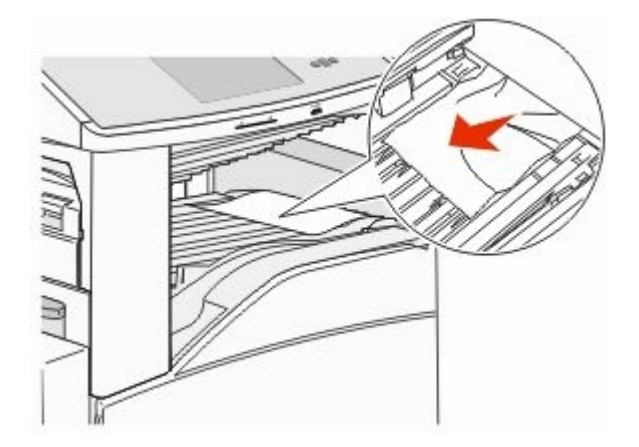

3 덮개 F 를 닫습니다.

4 덮개 G 를 엽니다.

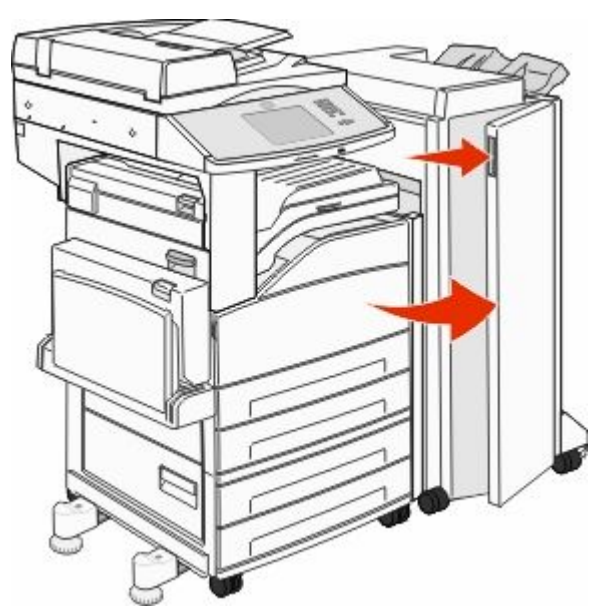

- 5 걸린 용지를 제거합니다.
- 6 도어 G 를 닫습니다.
- **7** 도어 H 를 들어 올립니다.

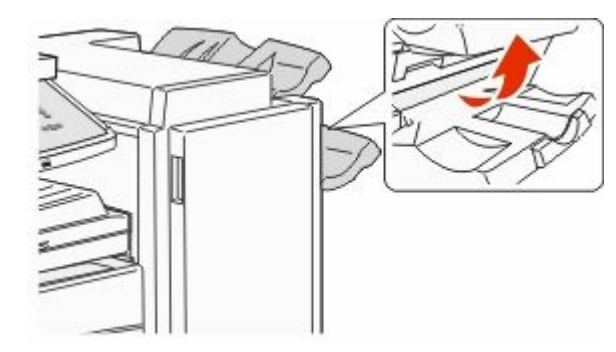

8 걸린 용지를 제거합니다.

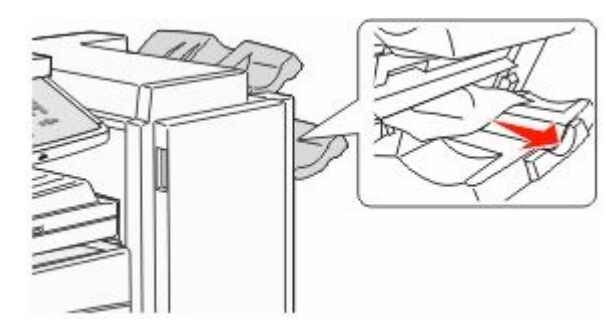

9 덮개 H 를 닫습니다.

#### 285-286 용지 걸림

**1** 도어 H 를 들어 올립니다.

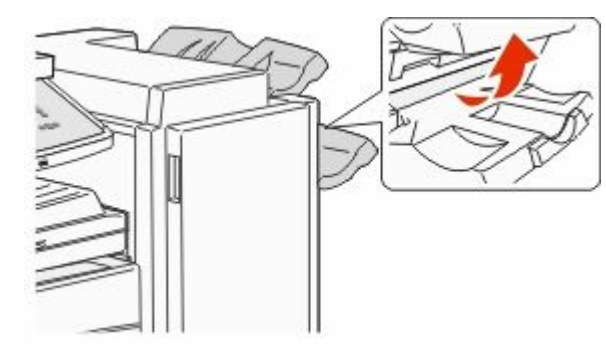

2 걸린 용지를 제거합니다.

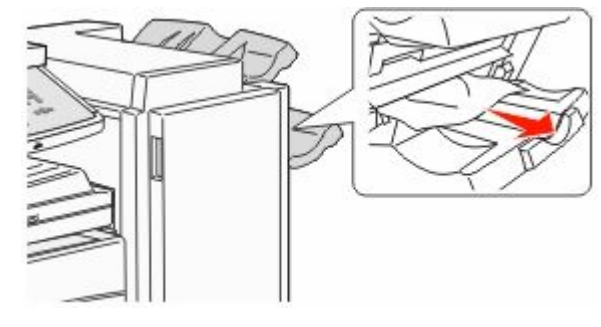

3 덮개 H 를 닫습니다.

287-288 용지 걸림

**1** 덮개 F 를 엽니다.

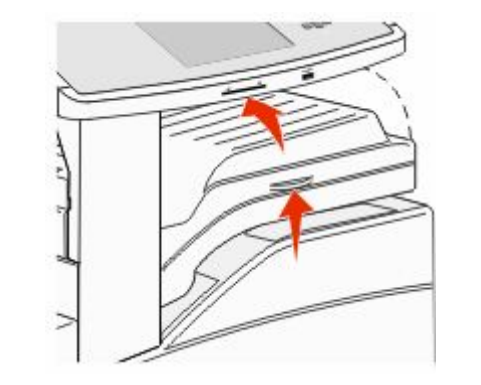

2 걸린 용지를 제거합니다.

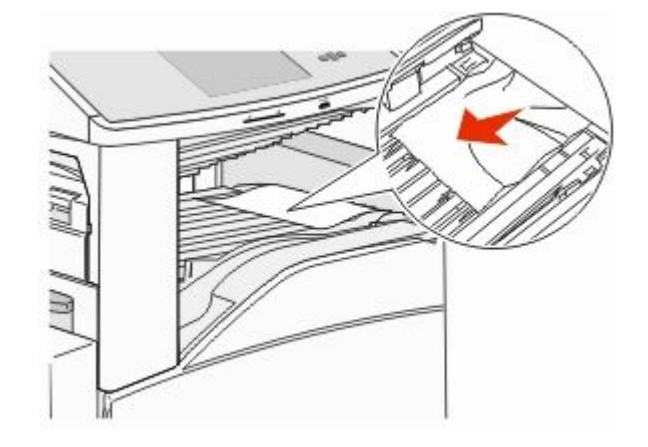

3 덮개 F 를 닫습니다.

4 덮개 G 를 엽니다.

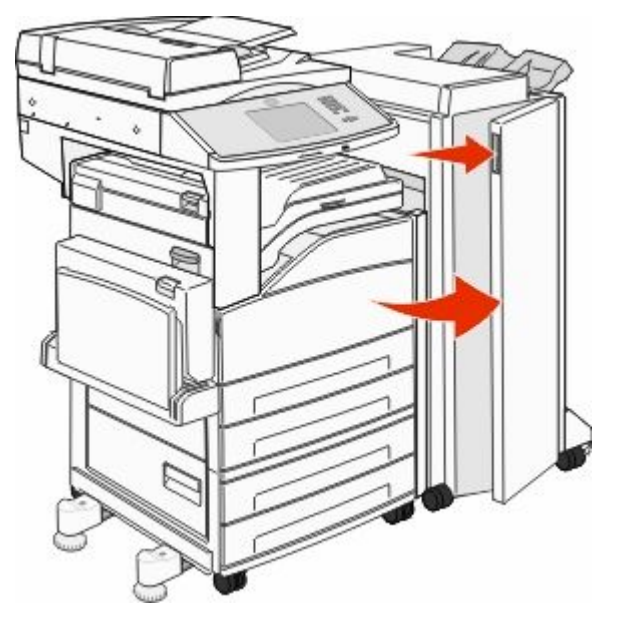

5 걸린 용지를 제거합니다.6 도어 G 를 닫습니다.

# 290-294 용지 걸림

- 1 ADF 에서 원본 문서를 모두 제거합니다.
- 2 ADF 덮개 고정 장치를 올립니다.
- 3 자동 급지대 덮개를 열고 걸린 용지를 제거합니다.

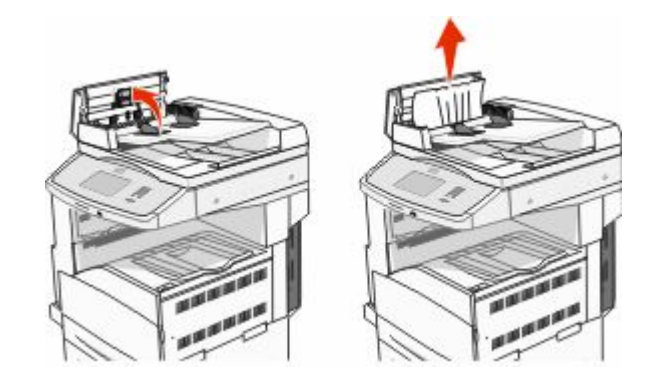

- 4 용지 가드를 올립니다.
- 5 용지 공급 휠을 왼쪽으로 돌려 걸린 용지를 제거합니다.

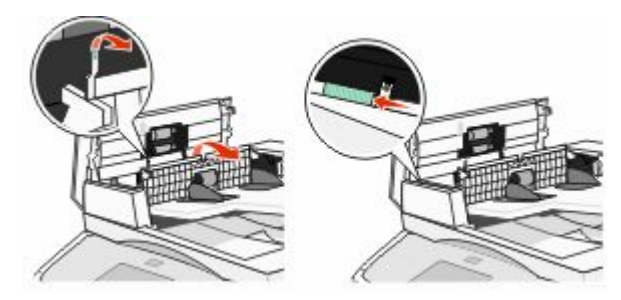

6 자동 급지대 덮개를 닫습니다.

7 스캐너 덮개를 열고 걸린 용지를 제거합니다.

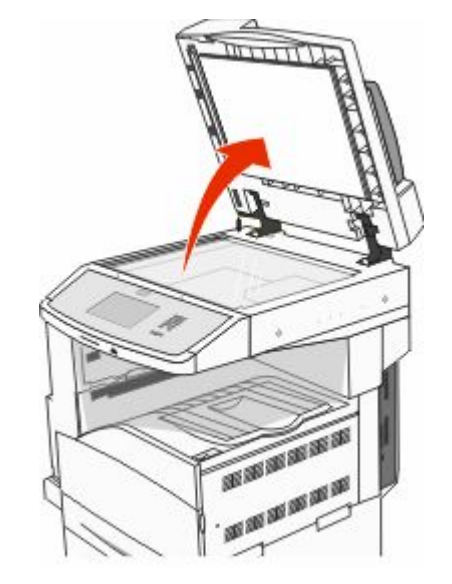

8 스캐너 덮개를 닫습니다.9 계속을 누릅니다.

# 293 용지 걸림

프린터에 스캔 작업이 전송되었는데 자동 급지대에는 원본 문 서가 없습니다. 다음 중 하나 이상을 시도해 보십시오.

- 이 메시지가 나타났을 때 활성 상태의 스캔 작업이 없으면 계속을 누릅니다. 그러면 메시지가 없어집니다.
- 이 메시지가 나타났을 때 스캔 작업을 처리 중이면 작업 취 소를 누릅니다. 그러면 작업이 취소되고 메시지가 없어집 니다.
- 용지 걸림 복원이 활성화된 경우 자동 급지대 스캔을 누릅 니다. 성공적으로 스캔된 페이지 바로 다음부터 ADF 에서 다시 스캔하기 시작합니다.
- 용지 걸림 복구가 활성화된 경우 평판 스캔을 누릅니다. 성 공적으로 스캔된 페이지 바로 다음부터 스캐너 유리에서 다시 스캔하기 시작합니다.
- 용지 걸림 복구가 활성화된 경우 스캔 중단하고 작업 완료 를 누릅니다. 성공적으로 스캔된 페이지를 마지막으로, 스 캔 작업이 중단됩니다. 단, 작업이 취소되지는 않습니다. 성공적으로 스캔된 페이지는 복사, 팩스, 이메일, FTP 중 에서 해당 대상으로 전송됩니다.
- 작업 복원이 활성화되어 있고 작업을 다시 시작할 수 있는 경우 작업 재시작을 누릅니다. 메시지가 없어집니다. 이전 작업과 매개변수가 동일한 스캔 작업으로 새로 시작됩니 다.